Sdružení uživatelů Informix & DB2

## SolidDB Universal Cache a Informix Dynamic Server Ing. Jan Musil, IBM ČR Community of Practice for CEEMEA

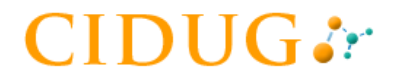

### Agenda

- Architektura SolidDB Universal Cache
- Příprava prostředí IDS a SolidDB
- Instalace a konfigurace CDC pro Informix a SolidDB
- Instalace CDC Access Serveru a Management Console
- Vytvoření DataStore pro SolidDB a Informix
- Příklady konfigurace replikací

### Architektura SolidDB Universal Cache

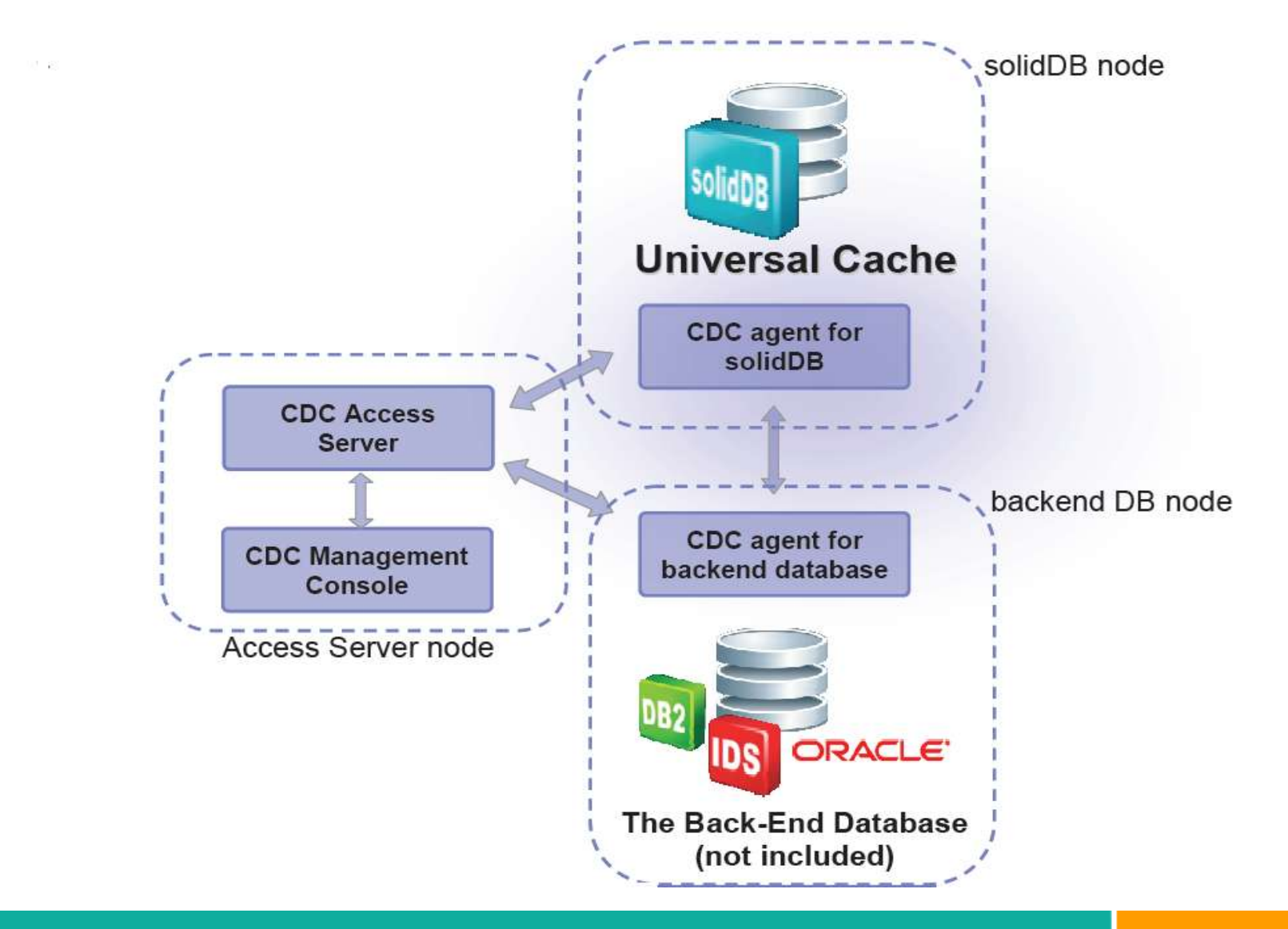

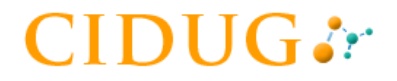

## Příprava prostředí IDS

Databáze musí být žurnálovaná

– dbaccessdemo7 -log

- Nastavení proměnné prostředí ENABLE\_FULL\_ROW\_LOGGING=1
- Vytvoření systémové databáze pro CDC – dbaccess - \$INFORMIXDIR\etc\syscdcv1.sql

## Příprava prostředí SolidDB

- Instalace SolidDB do adresáře <soliddb>
- Vytvoření adresáře, kde bude vytvořena SolidDB databáze <db\_dir>
  - Např.: e:\solidb
  - cp <soliddb>\solidDB6.3\eval\_kit\standalone\solideval.lic <db\_dir>
  - V <db\_dir> vytvořit konfigurační soubor solid.ini

[com]

Listen = tcp 1315

[LogReader]

LogReaderEnabled=yes

- Inicializace a start SolidDB
  - solid -U dba -P dba -C dba

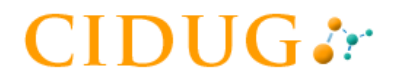

### Instalace CDC

- SoliDB CDC
  - setup-x86-solid.exe

Instalační adresář: c:\Program Files\DataMirror\CDC for solidDB

- Informix CDC
  - setup-x86-informix.exe

Instalační adresář: c:\Program Files\DataMirror\CDC for Informix

- V obou případech zatím po instalaci nestartovat
  - Odškrtnout 'Launch Configuration Tool'

a

## Konfigurace CDC pro SolidDB

Instance

Name:

IBM InfoSphere Change Data Capture New Instance

SolidDB

×

### Start -> Programs -> IBM InfoSphere CDC for SolidDB -> Configure IBM InfoSphere CDC

| eeningare ibin inteephere ebe                                                            | Server Port: 11101                                                                                                    |    |
|------------------------------------------------------------------------------------------|----------------------------------------------------------------------------------------------------|----|
| Instance Successfully Created                                                            | Auto-Discovery Port:                                                                                                    | -  |
| Instance SolidDB was successfully created.<br>Would you like to START this instance now? | Maximum Memory Allowed (MB): 512<br>Bit Version: C 64 bit                                                                                                    |    |
| Ano Ne                                                                                   | Windows Service<br>Log on as:<br>C Local System account<br>This account:<br>CMTEST\informix                                                                                                    |    |
| IBM InfoSphere Change Data Capture Configuration Tool                                    | Password: *****                                                                                                    |    |
| Instances:                                                                               | Confirm Password: ******                                                                                                    | 12 |
| Name Server Port Schema Status Add                                                       |                                                                                                    |    |
| Edt.,,<br>Delete<br>Start:<br>Stop<br>Refresh                                            | Database         Database         Database         Database         Database         Passwork:         ****         Metadata Schema:         DBA         Server         (* Single Server         Host Name:         Nacalhost         Port:         1315         * HA Configuration (HotStandby)         Primary Host Name:         Secondary Host Name:         Port: | 5  |
| Close                                                                                    | OK Cancel                                                                                                    |    |
|                                                                                          |                                                                                                    |    |

## Konfigurace CDC pro Informix

| IBM InfoSphere Chan | ige Data Cap | ture New Instance   |    |                | × | S                | Start ->                                  | Progra                                    | ams ->             | >        |               |    |
|---------------------|--------------|---------------------|----|----------------|---|------------------|-------------------------------------------|-------------------------------------------|--------------------|----------|---------------|----|
| Instance            |              | · <u>·</u>          |    |                |   | IF               | 3M Info                                   | Spher                                     | e CD0              | C for In | formix ->     |    |
| Name:               |              | Informix            |    |                |   | Ċ                | onfiqu                                    |                                           | InfoS              | nhoro    |               |    |
| Server Port:        |              | 10201               |    |                |   |                  | Johngu                                    |                                           |                    | phere    |               |    |
| Auto-Discovery F    | Port:        | ſ                   |    |                |   | Database Adva    | nced Options                              |                                           |                    |          |               | ×  |
| Maximum Memory A    | llowed (MB): | 512                 |    | 1.<br>1        |   | Extra JDBC para  | meters:                                   |                                           |                    |          | [             |    |
| Bit Version:        |              | 😨 32 bit 🛛 C 64 bit |    |                |   | INFORMIXSERV     | Parameter<br>ER                           | ol_                                       | ifmx               | Value    | Add<br>Modify |    |
| Windows Service     |              |                     |    |                |   | 7                |                                           |                                           |                    |          | Delete        |    |
| Log on as:          |              |                     |    |                |   |                  |                                           |                                           |                    |          |               |    |
| C Local System ac   | ccount       |                     |    |                |   | 1                |                                           |                                           |                    |          | OK Cancel     | -1 |
| This account:       | CMT          | EST\informix        |    |                |   |                  |                                           |                                           |                    |          | OK LE Cancer  |    |
| Password:           | ****         | ****                |    | /              |   | Instance Succe   | essfully Created                          |                                           | ×                  |          |               |    |
| Confirm Pas         | ssword: **** | ****                |    |                |   | Unstar<br>Would  | nce Informix was s<br>d you like to STAR1 | uccessfully create<br>I this instance nov | d.<br>17           |          |               |    |
| Database            |              |                     |    |                |   |                  | Ano                                       | Ne                                        |                    |          |               |    |
| Informix Server:    | ol ifmx      |                     |    | Advanced       |   | IBM InfoSph      | nere Change Data                          | ı Capture Configu                         | ration Tool        |          |               |    |
| Host:               | 192,168,1,2  | 00                  |    | - Hardiceani - |   | Instances:       |                                           |                                           |                    |          |               |    |
| Name:               | stores demo  |                     |    |                |   | Name<br>Informix | Server Port                               | Database<br>stores demo                   | Schema<br>informix | Status   | Add           |    |
| Port                |              |                     |    |                |   |                  | 1,2222                                    | -11. 7 <u>a</u>                           |                    |          | Edit,         |    |
| Liceroame           | lipformiy    |                     |    | -              |   |                  |                                           |                                           |                    |          | Delete        |    |
| Decriverd           | ****         |                     |    | -              |   |                  |                                           |                                           |                    |          |               |    |
| Password,           |              |                     |    | 1              |   | Authorization    | Code                                      |                                           |                    |          | Rerresh       |    |
| metadata schema:    | Jinirormix   |                     |    |                |   | Code: SOLI       | DDBCACHE                                  |                                           | / Enabled          |          |               |    |
|                     |              | _                   | OK | Cancel         |   |                  |                                           |                                           |                    | Apply    | Close         |    |
|                     |              |                     |    |                |   |                  |                                           |                                           |                    |          |               |    |

## Instalace CDC Access Serveru a Management Console

- CDC Access Server
  - dmaccess-setup.exe

Instalační adresář: C:\ProgramFiles\DataMirror\CDC Access Control

Port Number: 10101

Username: Admin

Password: password

### CDC Management Console

- dmclient-setup.exe

Instalační adresář: C:\ProgramFiles\DataMirror\CDC Management Console

### 

## Startování CDC Management Console

X

Start -> Programs -> IBM InfoSphere CDC Management Console -> Management Console

| Managemen            | t Console                 | ×<br>IBM.    | Your password fails<br>and must be change<br>Current <u>P</u> assword: | ord - Admin<br>the policy settings for password complexity<br>ed. |
|----------------------|---------------------------|--------------|------------------------------------------------------------------------|-------------------------------------------------------------------|
|                      |                           |              | <br><u>N</u> ew Password:                                              | •••••                                                             |
|                      |                           |              | <u>C</u> onfirm Password:                                              | •••••                                                             |
|                      |                           |              | 1                                                                      | OK Cancel                                                         |
| IBM InfoSp<br>6.3    | ohere Change Data Capture | e            | New Pass<br>Confirm P                                                  | word: solid123<br>Password: solid123                              |
| User Name:           | admin                     |              |                                                                        |                                                                   |
| Password:            |                           |              |                                                                        |                                                                   |
| Server Name:         | localhost                 |              |                                                                        |                                                                   |
| Port <u>N</u> umber: | 10101                     |              |                                                                        |                                                                   |
| ¢                    |                           | Login Cancel |                                                                        |                                                                   |

## Vytvoření DataStore pro SolidDB

| Edit Subscription | Mapping View Help |      |
|-------------------|-------------------|------|
| Datastore Managem | ent               |      |
| y                 |                   |      |
| 2 Datastore       | Description       | Туре |
| Right Clic        | k                 |      |
| <b>.</b>          |                   |      |
|                   | P New Datastore   |      |
|                   |                   |      |
|                   |                   |      |

| Connection Paramet                                     | ers                                                                                                    |
|--------------------------------------------------------|----------------------------------------------------------------------------------------------------|
| Specify optional cor<br>added to the datast<br>values. | inection parameters for the datastore. When a user is<br>tore, these parameters are used as the default |
| Database/URL;                                          | <u></u>                                                                                                 |
| DB <u>L</u> ogin:                                      | dba                                                                                                    |
| DB <u>P</u> assword:                                   | •••                                                                                                    |
|                                                        |                                                                                                    |

| New Datasto                         | ore               | _                |                |            |              | ×         |
|-------------------------------------|-------------------|------------------|----------------|------------|--------------|-----------|
| Id itification                      |                   |                  |                |            |              | 1         |
| Name:                               | solid             | _FE              |                |            |              |           |
| Description:                        | Solid             | DB for Front End |                |            |              |           |
| <u>S</u> erver:                     | localh            | nost             |                |            |              |           |
| Port:                               | 1110              | 1                |                |            |              |           |
|                                     |                   |                  |                | (          | Ping         | $\supset$ |
| Properties                          |                   |                  |                |            | $\succ$      |           |
| Datastore Typ                       | pe:               | Dual             |                |            |              |           |
| Platform Type                       | e: [              | Java VM          |                |            |              |           |
| Data <u>b</u> ase Typ               | pe:               | JDBC             |                |            |              |           |
| Datastore Ver                       | rsion: [          | V6R3M1BS3KRW     | /LPY 2837 42   |            |              |           |
| _                                   |                   |                  | No. And        | Connectio  | n Parameter: |           |
|                                     |                   |                  |                |            |              |           |
| 0                                   |                   |                  |                | ОК         | Can          | cel       |
|                                     |                   |                  |                |            |              |           |
| IBM InfoSph                         | iere Ch           | iange Data Caj   | pture Manage   | ment Conso | le           |           |
| e <u>E</u> dit <u>S</u> ubso        | cription          | Mapping View     | w <u>H</u> elp |            |              |           |
| Monitoring                          | 🛞 Ci              | onfiguration     | 🕴 Access Manaç | jer 🛛 🕐    |              |           |
|                                     | CONTRACTOR OF THE | 2222             |                |            |              |           |
| Datastore Ma                        | anagem            | ienc             |                |            |              |           |
| ) Datastore Ma                      | lanagem           |                  |                |            |              | Enter sea |
| ) Datastore Ma<br>CP<br>12 Datastor | lanagem<br>re     | Description      |                |            | Туре         | Enter sea |

## Vytvoření DataStore pro Informix

| Edit Subscriptio | n Mapping View Help   |
|------------------|-----------------------|
| Debastere Manage |                       |
| Datastore Manage |                       |
| 3                | - 781                 |
| Datastore        | Description           |
| solid_FE         | SolidDB for Front End |
| Right Cli        | New Datastore         |

| Specify optional con<br>added to the datast<br>values. | nection parameters for the datastore. When a user is<br>ore, these parameters are used as the default |
|--------------------------------------------------------|----------------------------------------------------------------------------------------------------|
| Database/URL:                                          | <u></u>                                                                                               |
| DB <u>L</u> ogin:                                      | informix                                                                                              |
| DB <u>P</u> assword:                                   |                                                                                                    |
| Confirm Password:                                      | •••••                                                                                                 |

| New Datast                                                                  | ore                                |                                                |                |                   | ×            |    |
|-----------------------------------------------------------------------------|------------------------------------|------------------------------------------------|----------------|-------------------|--------------|----|
| Identification                                                              |                                    |                                                |                |                   |              |    |
| Name:                                                                       | IDS_BE                             |                                                |                |                   |              |    |
| Description:                                                                | IDS for                            | Back End                                       |                |                   | -            |    |
| Server:                                                                     | 192.16                             | 8.1.200                                        |                |                   |              |    |
| Port:                                                                       | 10201                              |                                                |                |                   |              |    |
|                                                                             |                                    |                                                | (              | Ping              |              |    |
| Properties<br>Datastore Ty<br>Platform Type<br>Database Typ<br>Datastore Ve | rpe:<br>e:<br>pe:<br>rrsion:<br>Vi | Jal<br>iva VM<br>)BC<br>iR3M1BSJKRWLPY_2837_35 | Connection     | Parameters<br>Can |              |    |
| IBM InfoSpt                                                                 | nere Cha                           | nge Data Capture Manag                         | jement Console |                   |              |    |
| <u>Eile Edit Subs</u>                                                       | cription                           | <u>Mapping View H</u> elp                      |                |                   |              |    |
| Monitoring                                                                  | 🛞 Cor                              | figuration   🙀 Access Mana                     | ager 🛛 🕐       |                   |              |    |
| Datastore M                                                                 | lanagemei                          | nt                                             |                |                   |              |    |
| C                                                                           |                                    |                                                |                |                   | Enter searc  | :h |
| 1ª Datasto                                                                  | re                                 | Description                                    |                | Туре              | Host         | D  |
| IDS_BEA                                                                     |                                    | IDS for Back End                               |                | Dual              | 192.168.1.20 | ונ |
| SOUG_FE                                                                     |                                    | SOMETR LOL FLOUG FUG                           |                | Dual              | iocainost@11 | J  |

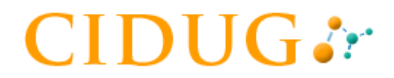

## Přiřazení DataStores uživateli "admin"

| ିମ୍ବି User Management |                                 | Select Datastore                                          | Select Datastore                                                                                 |
|-----------------------|---------------------------------|-----------------------------------------------------------|--------------------------------------------------------------------------------------------------|
| 40                    | 1                               | Select a datastore to assign to the user:<br>Enter search | Select a datastore to assign to the user:       Image: Select a datastore to assign to the user: |
| Admin                 | e Role                          | ID5_BE                                                    | solid_FE                                                                                         |
| Right Click           | Copy User<br>Delete User Delete |                                                           |                                                                                                  |
|                       | Assign Datastore<br>Change Role |                                                           | CK Close                                                                                         |
|                       | User Report                     | ОК                                                        | llose                                                                                            |
|                       | Properties                      |                                                           |                                                                                                  |

| e <u>E</u> dit <u>S</u> ubscriptio | n <u>M</u> apping <u>V</u> iew <u>H</u> elp<br>Configuration 👫 Access Manager 🗍 🕐 |      |               |          |                                   |
|------------------------------------|-----------------------------------------------------------------------------------|------|---------------|----------|-----------------------------------|
| Datastore Manage                   | ment                                                                              |      |               | -        | 🗖 🚴 Connection Management - Admin |
| 6°                                 |                                                                                   |      | Enter searc   | :h 💌 🍕   | k da                              |
| 12 Datastore                       | Description                                                                       | Туре | Host          | Database | Connection                        |
|                                    | IDS for Back End                                                                  | Dual | 192.168.1.20  | JDBC     | 🖂 🛉 Admin                         |
| J IDS_BE                           |                                                                                   |      | localboot@11  | IDBC     |                                   |
| IDS_BE<br>solid_FE                 | SolidDB for Front End                                                             | Dual | local losc@11 | DDDC     |                                   |

### Připojení Access Serveru k DS

4)

| File Far Saparabaan Wabbuild |                                |
|------------------------------|--------------------------------|
| Access Server                | Connothe                       |
| Connect to Datastores        | Disconnect                     |
| Datastore                    | ()? New Datastore              |
| Print Diagram                | <sup>¶⁰</sup> New <u>U</u> ser |
| Fxit                         | <u>A</u> ssign                 |
|                              | Change Role                    |
|                              | Copy User                      |
|                              | Delete User                    |

| File Edit Subscription Mapping | View Help     |
|--------------------------------|---------------|
| Access Server                  | Connect       |
| Connect to Datastores          | Eisconnell    |
| Datastore                      | New Datastore |
| Print Diagram                  | New User      |
| Fxit                           | Assign        |
|                                | Change Role   |
|                                | Copy User     |
|                                | Delete User   |

| File Enir | Subscription Ma   | pping <u>V</u> iew <u>H</u> elp |
|-----------|-------------------|---------------------------------|
| Acces     | s Server          | 🔹 🕴 👫 Access Manager 🔤 🤶        |
|           | ect to Datastores |                                 |
| Datas     | tore              | •                               |
| Print I   | Diagram           | 1                               |
| 101000000 |                   | tk End                          |

|              |          | Enter search |
|--------------|----------|--------------|
| 12 Datastore | Database | Status       |
| 🔍 IDS_BE     | JDBC     | Connected    |
| 🔍 solid_FE   | JDBC     | Connected    |
|              |          |              |

## Replikace struktur a dat z BE do FE 1/5

| e <u>E</u> dit <u>S</u> ubsci | Edit Subscription Mapping |          | View           | Help          |                 |
|-------------------------------|---------------------------|----------|----------------|---------------|-----------------|
| 🛄 Monitoring 🛛                | 🛞 Confiç                  | juration | 00 A           | ccess Manager | ] 🧿             |
| Jubscriptions                 | 🖪 Datas                   | stores   |                | -             | 🗖 🗂 Tab         |
| ख <del>ह</del>                | ſ                         | Enter se | earch          | - 3           | د <u>الله</u> ا |
| 12 Subscription               |                           | Sourc    | e              | Target        | [ 1 <u>3</u>    |
|                               |                           | 2        | New ≦<br>Impor | ubscription   |                 |
|                               |                           |          | Projec         | t             |                 |

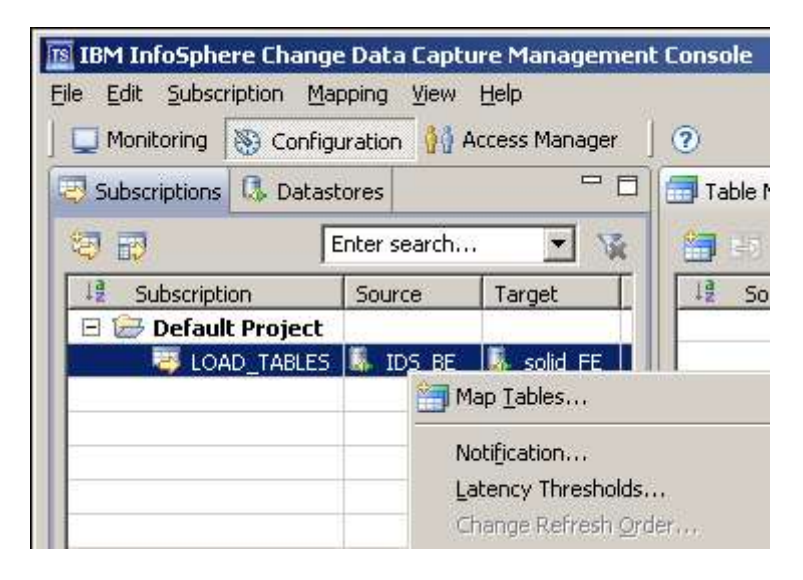

| Description:         Load existing tables and data from BE to FE           Project:         Default Project |        |
|----------------------------------------------------------------------------------------------------|--------|
| Project: Default Project 💌 New P                                                                            |        |
|                                                                                                    | roject |
| ource: JDS_BE                                                                                               |        |
| larget: solid_FE De                                                                                         | tails  |

#### 📧 Map Tables

#### Select Mapping Type

Depending on your replication requirements, select from one of the follow mapping types to apply data to the target.

#### Automatic

#### One-to-one Mappings

Map one or more source tables to one or more target tables. These identical structures.

#### C LiveAudit Mappings

Map one or more source tables to one or more target tables. Mappe

## Replikace struktur a dat z BE do FE 2/5

| 📧 Map Tables                                                                      |              |                |
|-----------------------------------------------------------------------------------|--------------|----------------|
| Select Source Tables<br>Select one or more source tables to map to target tables. |              |                |
| Source Tables:                                                                    | Enter search | . 💌 🐨          |
| Table                                                                             | Replicate    |                |
| 🖂 🤮 informix                                                                      |              | 19             |
| call_type                                                                         | $\checkmark$ |                |
| catalog                                                                           |              |                |
| cust_calls                                                                        |              |                |
| customer                                                                          |              |                |
| items                                                                             |              |                |
| manufact                                                                          |              |                |
| in orders                                                                         |              |                |
| 🔜 state                                                                           |              |                |
| 🗖 🖬 stock                                                                         |              |                |
| ts_auth                                                                           |              | TS Man Tables  |
| ts_bookmark                                                                       |              | The rap rapies |
| ts_confaud                                                                        |              | Select Exist   |

#### Select Existing or Create New Target Tables

Specify whether you want to map to existing target tables or map to new

#### C Map to existing target tables

Map source tables to existing target tables.

#### • Create new target tables

Map source tables to new target tables. Target tables are created du

## Replikace struktur a dat z BE do FE 3/5

| Map Tables                                                          |                                             |           |
|---------------------------------------------------------------------|---------------------------------------------|-----------|
| Select Schema for New Targ<br>Specify the schema for the new target | et Tables<br>tables.                        |           |
| Specify a target owner for each source<br>Schema                    | owner:                                      |           |
|                                                                     | Click to select a target owner              |           |
|                                                                     | 📧 Select Target                             | ×         |
|                                                                     | Select a target schema. Schema: Enter s DBA | earch 💌 📡 |

#### 📧 Map Tables

#### Name Target Tables

For each of the new target tables, provide a name that relates to th tables.

Specify how the new target table names relate to their correspondi

Identical to the source table names

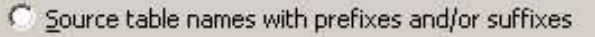

Prefix:

## Replikace struktur a dat z BE do FE 4/5

#### 📧 Map Tables IS Map Tables Set Replication Method **Review Mappings** Set the replication method for the mapped tables. Review mapping settings. Replication On Finish, the wizard will do the following: Standard replication table mappings will be created within the subscription LOAD TABLES. C Mirror (Change Data Capture) Tables will use Change Data Capture (CDC) replication. Tables from IDS\_BE will be mapped to newly created tables on solid\_FE. F Prevent Recursion The replication method will be set to refresh. • Refresh (Snapshot) Tables will use snapshot replication. 0 Next > Einish < Back Cancel

| 🖺 Map Tables                |     | ×          |
|-----------------------------|-----|------------|
| OP     Creating table stock | 54% | Details >> |
|                             |     | Close      |

## Replikace struktur a dat z BE do FE 5/5

| IBM InfoSphere Change Data Capture Management Consol |                         |                |              | ß            |         |
|------------------------------------------------------|-------------------------|----------------|--------------|--------------|---------|
| Monitoring 🚯 Configuration 👫 Access Manager 🛛 🥐      |                         |                |              |              |         |
| Subscriptions 🕼 Datastores 🛛 🗖 Tab                   | e Mappings - LOAD_TABLI | 25             |              |              | -       |
| 🗊 📰 🛛 Enter search 💌 🙀 🛗 🖬                           | -   us us 😋   🖑         | L              |              | Enter search | n 💌 🎖   |
| 12 Subscription Source Target                        | Source Table            | Target Table   | Mapping Type | Method       | Status  |
| 🖃 😂 Default Project 🔄 🔚 inf                          | ormix.call_type         | DBA.call_type  | Standard     | Refresh      | Refresh |
| 🔤 LOAD TABLES 📕 IDS BE 📕 solid FE 🚺 🧰 inf            | ormix.cust_calls        | DBA.cust_calls | Standard     | Refresh      | Refresh |
| Man Tables                                           | her                     | DBA.customer   | Standard     | Refresh      | Refresh |
| Tanies                                               |                         | DBA.items      | Standard     | Refresh      | Refresh |
| Notification                                         | act                     | 🛅 DBA.manufact | Standard     | Refresh      | Refresh |
| Latency Thresholds                                   |                         | DBA.orders     | Standard     | Refresh      | Refresh |
| Chappen Defrech Order                                |                         | DBA.state      | Standard     | Refresh      | Refresh |
| Change Refresh Order                                 |                         | DBA.stock      | Standard     | Refresh      | Refresh |
| Infopphere DataStage Properties                      |                         | 14             |              |              |         |
| Static S <u>Q</u> L                                  |                         |                |              |              |         |
| User Exits                                           |                         |                |              |              |         |
| Copy Subscription                                    |                         |                |              |              |         |
| Copy Subscription                                    |                         |                |              |              |         |
| Promote Subscription                                 |                         |                |              |              |         |
| Import Subscription                                  |                         |                |              |              |         |
| Export Subscription                                  | 10000                   |                |              |              |         |
| Delete Subscription                                  | Delete                  |                |              |              |         |
| Generate InfoSphere DataStage Job Definition         |                         |                |              |              |         |
| Project                                              | •                       |                |              |              |         |
|                                                      |                         |                |              |              |         |
| Start <u>R</u> efresh                                |                         |                |              |              |         |
| Start Mirroring (Continuous)                         |                         |                |              |              |         |
| Start Mirroring (Net Change)                         |                         |                |              |              |         |
|                                                      | 4                       |                |              |              |         |
| End Replication                                      | <u> </u>                |                |              |              |         |
| Properties                                           |                         |                |              |              |         |
| P. Loberges                                          | 1                       |                |              |              |         |

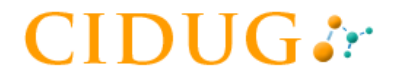

### Ověření replikace

#### 🎫 Příkazový řádek - solsql "tcp 1315" dba dba

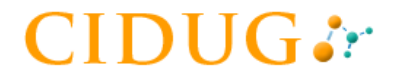

### Definice oboustranné replikace

### Definice replikace ve směru: IDS -> SolidDB

| lame:     | state_table_BEtoFE               |   |
|-----------|----------------------------------|---|
| escriptio | n: state table - replicate to FE |   |
| roject:   | Default Project 💽 New Project    | t |
| ource:    | IDS_BE                           |   |
| arget     | solid FE 🛛 💌 Details,            |   |

| Juice ID;     | STATE_TA                       |                      |
|---------------|--------------------------------|----------------------|
| IP Host:      | Auto-Select                    |                      |
| rewall Port:  |                                |                      |
| not replicate | e data received from the follo | owing subscriptions: |
|               |                                | <u>A</u> dd          |
|               |                                |                      |
|               |                                | Delete               |
|               |                                | Delete               |

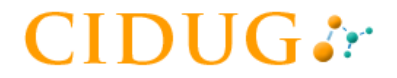

### Definice oboustranné replikace

### Definice replikace ve směru: SolidDB -> IDS

| lame:        | state_table_FEtoBE          |          |             |
|--------------|-----------------------------|----------|-------------|
| escription:  | state table replicate to BE |          |             |
| roject:      | Default Project             | •        | New Project |
| jource: soli | d_FE                        | <b>_</b> |             |
| arget: 10    | _BE                         | •        | Dgtails,    |
| arget: Just  |                             |          | DEcalision  |

| Edit Subscr   | ription <u>Mapping</u> | jew Help<br>🙀 Access Mana | ager 🛛 🕐   |                 |
|---------------|------------------------|---------------------------|------------|-----------------|
| Subscriptions | 🗔 Datastores           |                           |            | Table Mappings  |
| 1.126         | Area (A                | Enter se                  | arch 💌 🙀   | AT 28 M 20 1    |
| 2 Subscripti  | on                     | Source                    | Target     | 12 Source Table |
| 🛛 🗁 Defaul    | t Project              |                           |            |                 |
| STA           | TE_TABLE_BETOFE        | 🔍 IDS_BE                  | 🔍 solid_FE |                 |
| 🐯 STA         | TE_TABLE_FETOBE        | 🔍 solid_FE                | 🕵 IDS_BE   |                 |
|               |                        |                           |            |                 |

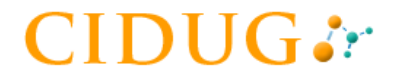

## Výběr repliky (BE->FE) a typu mapování

| 📧 IBM InfoSphere Change Dat                                                                                                    | a Capture Mana                          | agement Console                           |                             |
|----------------------------------------------------------------------------------------------------|-----------------------------------------|-------------------------------------------|-----------------------------|
| Eile         Edit         Subscription         Mapping           Image: Image: I | View Help                               | nager   🧿                                 |                             |
| Subscriptions 🔍 Datastores                                                                                                    |                                         | -                                         | 🗖 📑 Table Mappings - STATE_ |
| 12 E                                                                                                    | Enter s                                 | earch 💌 🔨                                 | x 🛅 🗵 🗷 🖂 🖓                 |
| 12 Subscription                                                                                                    | Source                                  | Target                                    | 1ª Source Table             |
| 🕞 🗁 Default Project                                                                                                    |                                         | t dire-                                   |                             |
| STATE_TABLE_BETO                                                                                                    | FE 🚺 IDS BE                             | solid FF                                  |                             |
| STATE_TABLE_FETO                                                                                                    | BE 🛅 Map <u>T</u> ables                 | 6                                         |                             |
|                                                                                                    | Notification<br>Latency Th<br>Change Re | <b></b><br><b>resholds</b><br>fresh Order |                             |

| 18 Map Tables                                                                                                    |                       |
|----------------------------------------------------------------------------------------------------|-----------------------|
| Select Mapping Type                                                                                                    | Par                   |
| Depending on your replication requirements, select from one of the following<br>mapping types to apply data to the target. |                       |
| Automatic                                                                                                    |                       |
| One-to-one Mappings                                                                                                    |                       |
| Map one or more source tables to one or more target tables. These tables have                                              | e identical or almost |

identical structures.

## Mapování tabulky "state" (BE -> FE)

| 📧 Map Tables                                                                      |                  |
|-----------------------------------------------------------------------------------|------------------|
| Select Source Tables<br>Select one or more source tables to map to target tables. |                  |
| Source Tables:                                                                    | Enter search 💌 📡 |
| Table                                                                             | Replicate        |
| 🛛 🖂 informix                                                                      |                  |
| call_type                                                                         |                  |
| 🚾 catalog                                                                         |                  |
| cust_calls                                                                        |                  |
| customer                                                                          |                  |
| items                                                                             |                  |
| i manufact                                                                        |                  |
| i orders                                                                          |                  |
| 📰 state                                                                           |                  |
| - stock                                                                           |                  |

#### 📧 Map Tables

#### Select Existing or Create New Target Tables

Specify whether you want to map to existing target tables or ma

#### Map to existing target tables

Map source tables to existing target tables.

#### 📧 Map Tables

#### Map Source Tables to Existing Target Tables

Select the target table to map to the example source table that is di relationship will be used to map the other selected source tables.

| r <u>a</u> rget Table:                           |  |
|--------------------------------------------------|--|
| CALL_TYPE CALL_TYPE CUST_CALLS CUSTOMER CUSTOMER |  |
| MANUFACT<br>ORDERS<br>STATE<br>STOCK             |  |

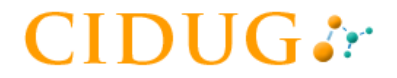

## Zvolení replikační metody

| 🗈 Map Tables                                                                                                    |  |
|----------------------------------------------------------------------------------------------------|--|
| Set Replication Method<br>Set the replication method for the mapped tables.                                                                      |  |
| Mirror (Change Data Capture)         Tables will use Change Data Capture (CDC) replication.         Prevent Recursion         Refresh (Snapshot) |  |
| Tables will use snapshot replication.                                                                                                    |  |

## Výběr repliky (FE->BE) a typu mapování

| IBM InfoSphe<br>File Edit Subsci | re Change Data               | Capture Mana<br>View <u>H</u> elp | gement Console | _                    |
|----------------------------------|------------------------------|-----------------------------------|----------------|----------------------|
| 🛄 Monitoring                     | 🛞 Configuration              | 🚺 Access Man                      | ager 🛛 🕜       |                      |
| 😨 Subscriptions                  | 🗔 Datastores                 |                                   | - 0            | 🛅 Table Mappings - S |
| <b>19</b> 🗃                      |                              | Enter se                          | earch 💌 🙀      | 🔚 20   🖂 🔊           |
| 12 Subscripti                    | on                           | Source                            | Target         | 12 Source Table      |
| 🖂 😂 Defaul                       | t Project<br>TE_TABLE_BETOFE | IDS_BE                            | 🔍 solid_FE     |                      |
| STA 🐺                            | TE_TABLE_FETOBE              | Map <u>T</u> ables                | IDS BE         |                      |
|                                  |                              | Notification                      | holds          |                      |

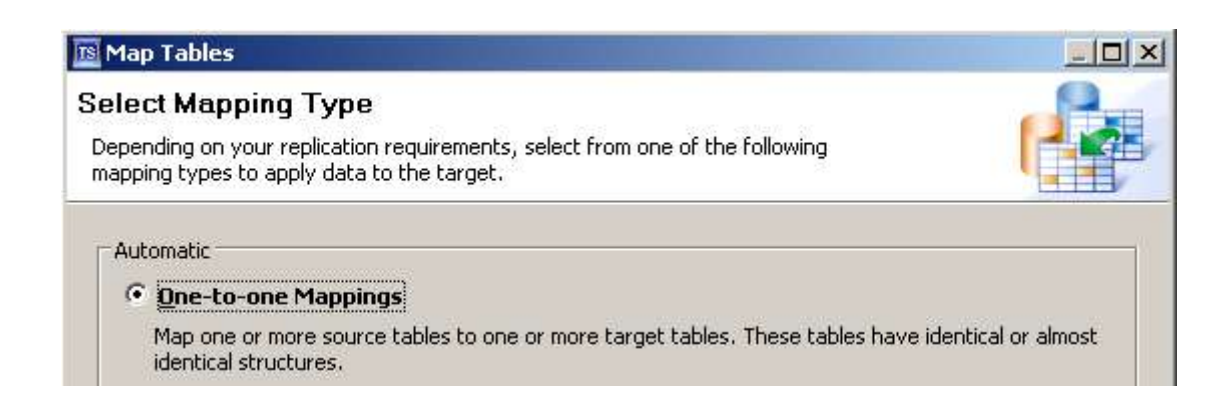

## Mapování tabulky "state" (BE -> FE)

| 📧 Map Tables                                                                      |                  |
|-----------------------------------------------------------------------------------|------------------|
| Select Source Tables<br>Select one or more source tables to map to target tables. |                  |
| Source Tables:                                                                    | Enter search 💌 📡 |
| Table                                                                             | Replicate        |
| 🖂 🔏 DBA                                                                           |                  |
| CALL_TYPE                                                                         |                  |
| CUST_CALLS                                                                        |                  |
| CUSTOMER                                                                          |                  |
| ITEMS                                                                             |                  |
| MANUFACT                                                                          |                  |
| ORDERS                                                                            |                  |
| Tate State                                                                        |                  |
| STOCK                                                                             |                  |

#### 📧 Map Tables

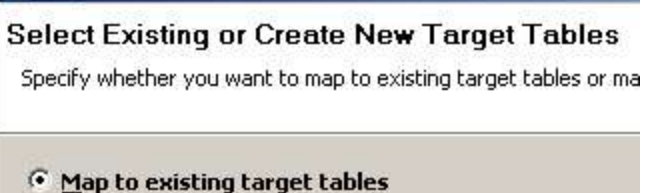

Map source tables to existing target tables.

#### 📧 Map Tables

#### Map Source Tables to Existing Target Tables

Select the target table to map to the example source table that is displayed relationship will be used to map the other selected source tables.

| Source Table: 🔚 DBA.STATE |  |
|---------------------------|--|
| T <u>a</u> rget Table:    |  |
| 🗉 🤱 informix              |  |
|                           |  |
|                           |  |
|                           |  |
| customer                  |  |
| items                     |  |
|                           |  |
|                           |  |
|                           |  |
| stock                     |  |
|                           |  |
|                           |  |
| ts_confaud                |  |

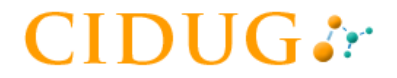

## Zvolení replikační metody

| 🖻 Map Tables                                                                                                    |  |
|----------------------------------------------------------------------------------------------------|--|
| Set Replication Method<br>Set the replication method for the mapped tables.                                                                                                    |  |
| Mirror (Change Data Capture)         Tables will use Change Data Capture (CDC) replication.         Image: Prevent Recursion         Refresh (Snapshot)         Tables will use snapshot replication. |  |

| IBM InfoSphere Change Data C           File         Edit         Subscription         Mapping         V           Monitoring         Nonitoring         Nonitoring         Nonitoring         Nonitoring | apture (<br>jew <u>H</u> el<br>å å Acce: | Managei<br>P<br>ss Manag | ment Console                                                                                   |                          |        |            |             |
|----------------------------------------------------------------------------------------------------|------------------------------------------|--------------------------|------------------------------------------------------------------------------------------------|--------------------------|--------|------------|-------------|
| Subscriptions P Replication Diag                                                                                                    | gram                                     |                          | , jo                                                                                           |                          |        |            |             |
| 0 3 3 6 2 3                                                                                                    | 6                                        |                          |                                                                                                |                          | ~      | Ente       | er search 💌 |
| 18 Subscription                                                                                                    | State                                    | 1                        | Status                                                                                         | Latency                  | Events | Source     | Target      |
| 🗆 🗁 Default Project                                                                                                    |                                          |                          |                                                                                                |                          |        |            |             |
| STATE_TABLE_BETOFE                                                                                                    | 🔘 Inac                                   | tive                     | Normal                                                                                         |                          |        | 🚺 IDS_BE   | 🐰 solid_FE  |
| STATE_TABLE_FETOBE                                                                                                    | O Ini                                    | 🔄 Sha<br>🖂 Sha<br>🕢 Sha  | ow <u>T</u> able Mapping<br>ow <u>S</u> tatistics<br>ow Event <u>L</u> og                      | gs                       |        | 🕵 solid_FE | 🔍 IDS_BE    |
|                                                                                                    |                                          | Sta<br>Sta<br>Sta<br>Enc | rt <u>R</u> efresh<br>rt <u>M</u> irroring (Con<br>rt Mirroring ( <u>N</u> et<br>d Replication | tinuous)<br>Change)<br>• |        |            |             |

## Spuštění replik

| IBM InfoSphere Change Data C           Elle         Edit         Subscription         Mapping         V           Monitoring         Signature         Configuration | apture Manager<br>jew Help<br>🏠 Access Manage                                                                                                    | ment Console<br>er ]                                                      |              |               |                  |             |
|----------------------------------------------------------------------------------------------------|----------------------------------------------------------------------------------------------------|---------------------------------------------------------------------------|--------------|---------------|------------------|-------------|
| Subscriptions 📴 Replication Diag                                                                                                    | gram                                                                                                    |                                                                           |              |               |                  |             |
| 0 🕸 🗟 🗟 🚉 🍰                                                                                                    | 8                                                                                                    |                                                                           |              |               | Ent              | er search 💌 |
| Jan Subscription                                                                                                    | State                                                                                                    | Status<br>Normal                                                          | Latency      | Events Source | Source           | Target      |
| Default Project      STATE_TABLE_BETOFE                                                                                                    | A Mirror Cont                                                                                                    |                                                                           |              |               | 🕵 IDS_BE         |             |
| STATE_TABLE_FETOBE                                                                                                    | Inactive  Normal   Inactive  Normal   Inactive  Normal  Inactive  Inactive  Normal  Inactive  Inactive Inactive Inactive In |                                                                           |              | Solid_FE      | olid_FE M IDS_BE |             |
|                                                                                                    | Start <u>R</u> Start <u>R</u> Start <u>M</u> Start <u>M</u> Start <u>M</u> Start <u>M</u> Start M<br><u>E</u> nd Re                                                                                                    | efresh<br>Iirroring (Continue<br>Iirroring ( <u>N</u> et Cha<br>plication | ous)<br>nge) |               |                  |             |

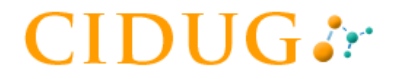

# Dékuji za pozomost

jan\_musil@cz.ibm.com